## Hjælp til indberetning af holdkampsresultater m.m. – Arla Protein Ligaen

## Log ind i Tournament Software – på denne adresse:

## Padel i Danmark (tournamentsoftware.com)

Du kan se at du er logget ind ved at dit navn står øverst i højre hjørne (i dette tilfælde står der Peter Petersen). Vælg menupunktet 'holdturneringer', og søg herefter på 'Arla Protein Ligaen sensommer/efterår'.

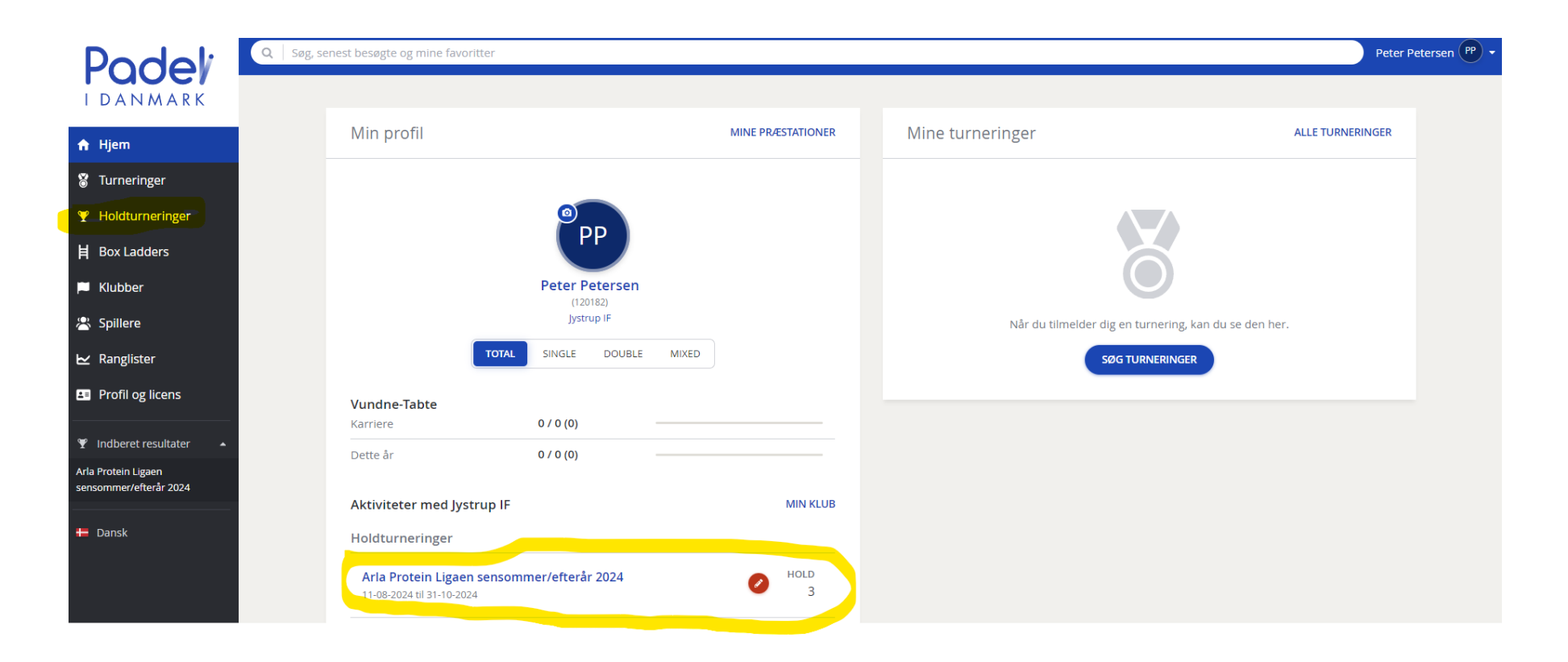

| Padel'                                                                                          | Q Søg | Arla Protein Ligaen sensommer/efterår 2024    | (          | Peter Petersen (PP) • |
|-------------------------------------------------------------------------------------------------|-------|-----------------------------------------------|------------|-----------------------|
| 🔒 Hjem                                                                                          |       | 11. august - 31. oktober Dansk Tennis Forbund |            |                       |
| 🕈 Turneringer                                                                                   |       |                                               |            |                       |
| 🍸 Holdturneringer                                                                               |       | Find klub                                     | Find pulje |                       |
| ᄇ Box Ladders                                                                                   |       |                                               |            |                       |
| 🏴 Klubber                                                                                       |       | Q   jyst                                      | Vælg række | •                     |
| 😤 Spillere                                                                                      |       | Jystrup IF<br>Jystrup   DEN                   |            | •                     |
| 🗠 Ranglister                                                                                    |       |                                               |            |                       |
| Profil og licens                                                                                |       |                                               |            | *                     |
| <ul> <li>Indberet resultater</li> <li>Arla Protein Ligaen<br/>sensommer/efterår 2024</li> </ul> |       | Step out into summer                          |            |                       |

Find dit hold ved enten at søge på dit spillested eller ved at vælge række, niveau og pulje.

I dette tilfælde søges der på spillestedet og der kommer herefter en oversigt over de hold der er tilknyttet dette. Herefter bør du kunne se dit hold, i dette tilfælde 'Jystrup IF 1'.

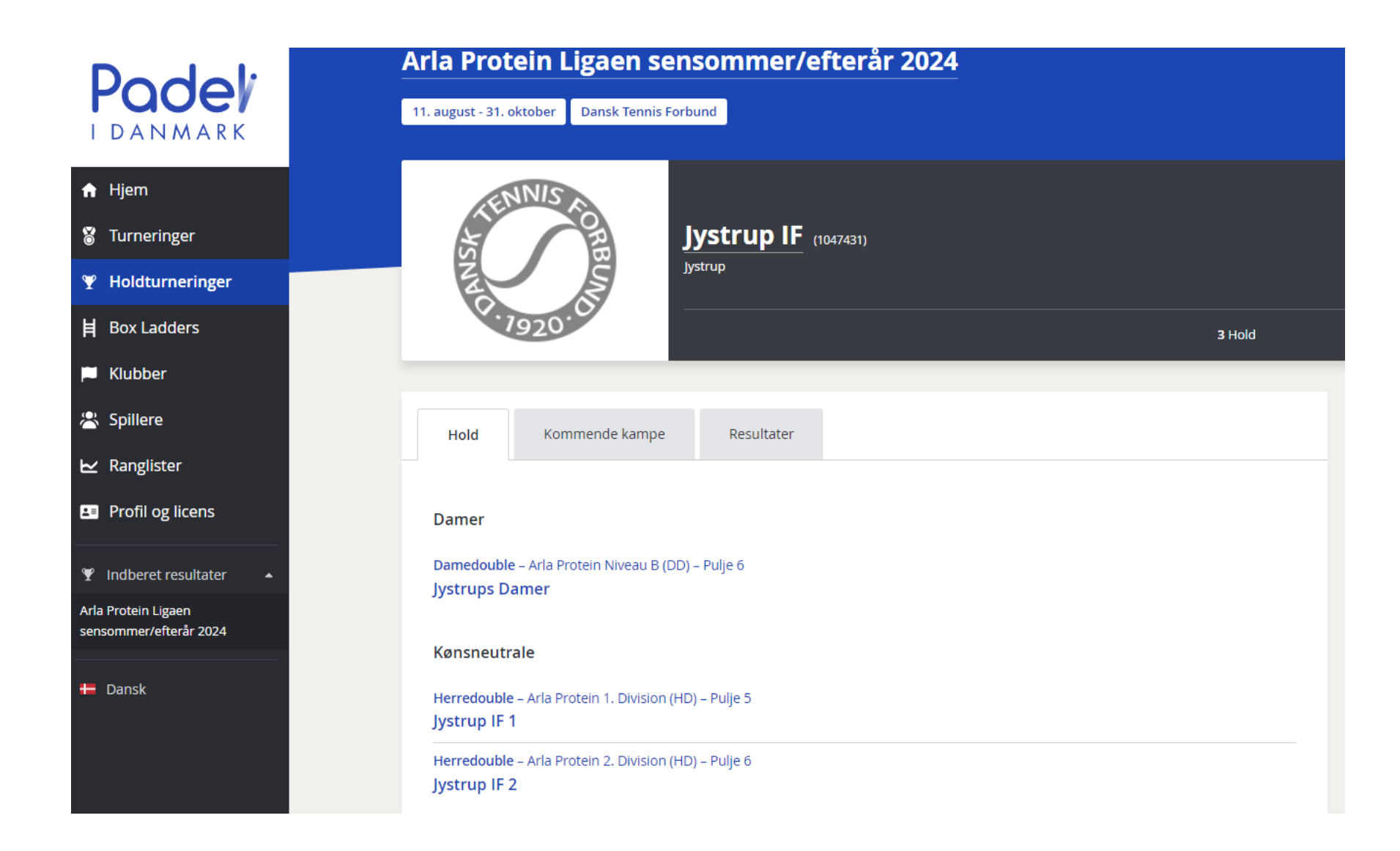

Klik ind på puljen. Her ses en oversigt over de hold der spiller med.

| Podel                                         | Q Søg |                                         |                                             |                                      |
|-----------------------------------------------|-------|-----------------------------------------|---------------------------------------------|--------------------------------------|
| IDANMARK                                      |       | Arla Protein Ligaen se                  | ensommer/efterår 2024                       |                                      |
| 🕈 Hjem                                        |       | 11. august - 31. oktober Dansk Tennis F | orbund                                      |                                      |
| 🕈 Turneringer                                 |       |                                         |                                             |                                      |
|                                               |       |                                         | Herredouble - Arla Protein 1, Division (HD) |                                      |
| 月 Box Ladders                                 |       |                                         |                                             |                                      |
| 🏴 Klubber                                     |       |                                         | Pulje 5 🔹                                   |                                      |
| 🛎 Spillere                                    |       |                                         |                                             |                                      |
| 🗠 Ranglister                                  |       |                                         | 6 Hold 15 K                                 | i Kampe                              |
| Profil og licens                              |       |                                         |                                             |                                      |
| 🏆 Indberet resultater 🔺                       |       | Stillinger                              |                                             |                                      |
| Arla Protein Ligaen<br>sensommer/efterår 2024 |       | HOLD                                    |                                             | S V U T POINT M SÆT PARTIER HISTORIK |
| 🖶 Dansk                                       |       | - Brenholdt                             |                                             | 0 0 0 0 0 0-0 0-0 0-0                |
|                                               |       | - Restaurant Suri, Holbæk               |                                             | 0 0 0 0 0 0-0 0-0                    |
|                                               |       | - SBN Biler                             |                                             | 0 0 0 0 0 0 0-0 0-0                  |
|                                               |       | - Jystrup IF 1                          |                                             | 0 0 0 0 0 0-0 0-0                    |
|                                               |       | - Jyllinge Padel                        |                                             | 0 0 0 0 0 0-0 0-0 0-0                |
|                                               |       | - Ringsted Padel Team                   |                                             | 0 0 0 0 0 0 0-0 0-0 0-0              |
|                                               |       |                                         |                                             |                                      |

Scroll ned og de enkelte kampe fremgår:

| Podeľ                                         | Herredouble – Arla Protein 1. Division (HD) – Pulje 5<br>Arla Protein Ligaen sensommer/efterår 2024 |                                                                     | (99) - |
|-----------------------------------------------|----------------------------------------------------------------------------------------------------|---------------------------------------------------------------------|--------|
| IDANMARK                                      |                                                                                                    |                                                                     |        |
|                                               |                                                                                                    | Kampe                                                               |        |
| Turneringer                                   |                                                                                                    |                                                                     |        |
|                                               |                                                                                                    | U3-U3-2024                                                          |        |
| 目 Box Ladders                                 |                                                                                                    | Ringsted Padel Team 18:00 Brenholdt                                 |        |
| 🏴 Klubber                                     |                                                                                                    | ti 03:09-2024                                                       |        |
| 📇 Spillere                                    |                                                                                                    | SBN Biler 18:00 Jystrup IF 1                                        |        |
| 🗠 Ranglister                                  |                                                                                                    | ti 0309-2024<br>Rostaurant Suri Halbank (19/00) hullione Radal      |        |
| E Profil og licens                            |                                                                                                    | kesidoriani suni, nondek 18.00 jynnige rauer                        |        |
| 🆞 Indberet resultater 🔺                       |                                                                                                    | 10-09-2024                                                          |        |
| Arla Protein Ligaen<br>sensommer/efterår 2024 |                                                                                                    | u 10-09-2024<br>Brenholdt 18:00 SBN Biler                           |        |
| 🖶 Dansk                                       |                                                                                                    | ti 10-09-2024<br>Jystrup IF 1 18:00 Restaurant Suri, Holbæk         |        |
|                                               |                                                                                                    | ti 10-09-2024<br>Jyllinge Padel 18:00 Ringsted Padel Team           |        |
|                                               |                                                                                                    | 24-09-2024                                                          |        |
|                                               |                                                                                                    | 11 24-09-2024<br>Restaurant Suri, Holbaek 18:00 Ringsted Padel Team |        |
|                                               |                                                                                                    | ti 24-09-2024<br>Jystrup IF 1 18:00 Brenholdt                       | -      |
|                                               |                                                                                                    | ti 2409-2024<br>Jyllinge Padel 18:00 SBN Biler                      |        |

KLIK på selve "Bjælken" (ikke blyanten) – for kampen og dette billede kommer frem: Længere nede på siden er det bl.a. muligt at se info om holdkaptajner og kontaktinfo.

| Arla Protein Ligaen sensommer/e               | efterår 2024                                                                                                    |                                                                     |
|-----------------------------------------------|----------------------------------------------------------------------------------------------------|---------------------------------------------------------------------|
| 11. august - 31. oktober Dansk Tennis Forbund |                                                                                                    |                                                                     |
| Jystrup IF 1                                  | Herredouble - Arla Protein 1. Division (HD) - Pulje 5<br>Runde 2 • 10. september 2024 <b>#</b><br><b>18:00</b><br>Til stede: 18:00 | ude<br>Restaurant Suri, Holbæk                                      |
|                                               | Kampe: 0 - 0 Sæt: 0 - 0 Partier: 0 - 0                                                                                             |                                                                     |
| Opgaver                                       |                                                                                                    | PORNO GAS GREL DE X<br>AUTENTISK SMAG.<br>DANSK DESIGN.             |
| Indberet resultater     Indberet resultater.  | RET I RESULTATET                                                                                                    |                                                                     |
|                                               |                                                                                                    | Klubadresse                                                         |
| 0                                             | <u>Ret i meddelelse</u>                                                                                                    | VIS VEJ HERTIL                                                      |
| Kampe                                         |                                                                                                    | Jystrup IF<br>Skjoldenæsvej 63<br>4174 Jystrup<br>Danmark           |
| D1<br>Jystrup IF 1                            |                                                                                                    | € 51416150<br>☎ mab@tennis.dk<br>❹ http://www.jystrupif.dk/tennis ⊉ |
| Restaurant Suri, Holbæk                       |                                                                                                    |                                                                     |

Klik på 'tandhjulet' i højre hjørne. Her kan du vælge "Rescedule Match " – og skriv fx kamptidspunkt på.

Brug også meget gerne "Ret i meddelelse" og skriv fx "Vi glæder os til I kommer – vi har booket bane 3 og 4 kl. 17:30-20:30. Der er mulighed for at købe kolde øl og vand efter kampen" (... eller hvad der nu skal stå)

Indberetning af resultater:

Klik på "Blyanten" når der skal indberettes resultater efter kampen:

| Podeli                                        | Herredouble – Arla Protein 1. Division (HD) – Pulje 5<br>Arla Protein Ligaen sensommer/efterår 2024 |                                                                    | (19) - |
|-----------------------------------------------|----------------------------------------------------------------------------------------------------|--------------------------------------------------------------------|--------|
| IDANMARK                                      |                                                                                                    |                                                                    |        |
| 🔒 Hjem                                        |                                                                                                    | Kampe                                                              |        |
| 🎖 Turneringer                                 |                                                                                                    |                                                                    |        |
| ₹ Holdturneringer                             |                                                                                                    | U3-09-2024                                                         |        |
| 目 Box Ladders                                 |                                                                                                    | Ringsted Padel Team 18:00 Brenholdt                                |        |
| F Klubber                                     |                                                                                                    | ti 05-09-2024                                                      |        |
| 🛎 Spillere                                    |                                                                                                    | SBN Biler 18:00 Jystrup IF 1                                       |        |
| 🗠 Ranglister                                  |                                                                                                    | ti 03-09-2024<br>Dectaurant Suci Helbrak 19-00 kulises Dadal       |        |
| Profil og licens                              |                                                                                                    | Resources and Longer Longer Longer                                 |        |
| Y Indberet resultater 🔺                       |                                                                                                    | 10-09-2024                                                         |        |
| Arla Protein Ligaen<br>sensommer/efterår 2024 |                                                                                                    | ti 10-09-2024<br>Brenholdt 18:00 SBN Biler                         |        |
| 🖶 Dansk                                       |                                                                                                    | ti 10-05-2024<br>Jystrup IF 1 18:00 Restaurant Suri, Holbæk        |        |
|                                               |                                                                                                    | ti 10-09-2024<br>Jyllinge Padel 18:00 Ringsted Padel Team          |        |
|                                               |                                                                                                    | 24-09-2024                                                         |        |
|                                               |                                                                                                    | 13 24 09-2024<br>Restaurant Suri, Holbæk 18:00 Ringsted Padel Team |        |
|                                               |                                                                                                    | ti 24-09-2024<br>Jystrup IF 1 18:00 Brenholdt                      | -      |
|                                               |                                                                                                    | ti 24-09-2024<br>Jyilinge Padel 18:00 SBN Biler                    |        |

## Indberet resultater for alle kampe – og tryk GEM 😊

| 🔲 🗍 🗔 Ny fane                                         | 🗙 🔤 Arla Protein Ligaen sensommer/ 🗙 🔤 Padel i                                                           | Danmark ×   +                                                                                  |               | - 0             | ×                                      |
|-------------------------------------------------------|----------------------------------------------------------------------------------------------------|------------------------------------------------------------------------------------------------|---------------|-----------------|----------------------------------------|
| $\leftarrow$ C $\textcircled{D}$ https://padeldk.tou  | irnamentsoftware.com/league/D5AE1E41-F72A-489B-/                                                         | A94E-A6538DB3BB21/team-match/1625/Edit?returnUrl=%2Flea                                        | ag A ℃ Co C=  | Ē               |                                        |
| Podeľ<br>I DANMARK                                    | Herry<br>Sengeløse F                                                                                     | edouble – Arla Protein 3. Division (HD) – Pulje 5 - Sjælland<br>Padeliers 0 – 0 Hedehusene Ten | nis           |                 | •                                      |
| <ul><li>Turneringer</li><li>Holdturneringer</li></ul> | Indtastning af<br>resultater                                                                             | Kampresultater                                                                                 |               |                 |                                        |
| H Ladders                                             | Resultater                                                                                               | FORTRYD                                                                                        | GEM           |                 |                                        |
| 😤 Spillere                                            | Kun komplette kampresultater<br>accepteres. Hvis holdkampen ikke er<br>færdigspillet eller udsat, kan du | D1<br>Sengeløse Padeliers                                                                      | + MATCHSTATUS | 5               |                                        |
| ₩ Ranglister                                          | +holdkampsstatus.                                                                                        | Hjemmespiller nr. 1                                                                            | •             |                 |                                        |
| Medlemskaber                                          | kamp, som fx. walkover, opgivet<br>eller ikke spillet.                                                   | Hjemmespiller nr. 2                                                                            | •             |                 |                                        |
| 🔎 Dansk Tennis Forbund 🔺                              | Spillere                                                                                                 | Hedehusene Tennis                                                                              |               |                 |                                        |
| Organization administrator                            | Spillere indsættes på resultatkortet<br>ved at vælge dem fra dropdown-                                   | Ude spiller nr. 1                                                                              | •             |                 | •                                      |
| 26°C<br>Solskin                                       | 📃 🗖 📲 💭                                                                                                  | ⊨ 📮 🖻 💽 🚔 💻                                                                                    | 🛆 📥 DAN 🛜 ជ×  | 13:<br>12-08-20 | 37 <mark>25</mark><br>22 <sup>25</sup> |